# Отчет о результатах деятельности федерального государственного учреждения и об использовании закрепленного за ним государственного (муниципального) имущества

+7 (965) 578 57 31 support@intellectr.ru

## Оглавление

| Общие сведения                                                  | 3 |
|-----------------------------------------------------------------|---|
| Раздел 1. Общие сведения об учреждении                          | 5 |
| Раздел 2. Результат деятельности учреждения                     | 6 |
| Раздел 3. Сведения об использовании имущества, закрепленного за |   |
| учреждением                                                     | 9 |

#### Общие сведения

Для заполнения Отчета о результатах деятельности федерального государственного учреждения и об использовании закрепленного за ним государственного (муниципального) имущества (далее – Отчет), необходимо перейти в период бюджетного планирования 2018-2020 (пункт меню «Настройки») в раздел «Отчет о результатах деятельности».

| <u>Оплата труда</u> | Отчёт о результатах деятел                                                                                                    | ьности | <u>Отчеты</u> |
|---------------------|----------------------------------------------------------------------------------------------------|--------|---------------|
| /чредитель          | <u>1.1. Перечень видов<br/>деятельности</u><br><u>1.2. Перечень платных услуг</u><br><u>1.3. Перечень документов</u>                                     |        |               |
|                     | 1.4. Сведения о численности   2.1. Изменение баланса   2.2. Сведения об оказании   платных услуг   2.4. Поступления и выплаты   3. Сведения об имуществе |        |               |

Рис. 1. Расположение Отчета

Для утверждения заполненного Отчета требуется перейти в раздел

«Отчеты», во вкладку «Документы» и нажать кнопку «Сформировать».

| ын | ости                            | Отчеты                                                                                            |   | <u>Настройки</u>   | _                                |
|----|---------------------------------|---------------------------------------------------------------------------------------------------|---|--------------------|----------------------------------|
|    | <u>Пре</u><br><u>выг</u><br>Окс | <u>едварительный отчет о</u><br>полнении госзадания<br>ончательный отчет о<br>полнении госзадания |   |                    |                                  |
|    | 0.7                             | 276                                                                                               |   |                    | Отчет о результатах деятельности |
|    | Све                             | ает по приказу 270<br>едения о задолженности                                                      | ( | ормировать Из архи | ива                              |
|    | Дон                             | кументы                                                                                           |   |                    |                                  |

Рис. 2. Формирование Отчета

При необходимости копию документа можно сохранить в архив. Для этого в появившемся окне необходимо отметить галочкой «Утвердить документ», присвоить ему комментарий, номер и дату и нажать кнопку «Да».

| Сохранение документа                                                        | ×                                                   |
|-----------------------------------------------------------------------------|-----------------------------------------------------|
| Хотите ли вы сохранить к<br>Для вывода на печать сохранение<br>Комментарий: | сопию документа в архиве?<br>в архиве не требуется. |
| Комментарий<br>Утвердить документ                                           |                                                     |
| Номер: №                                                                    | Дата: дд.мм.гг                                      |
|                                                                             | Да Нет                                              |

Рис. 3. Сохранение Отчета в архив

В дальнейшем сохраненный отчет можно просмотреть, нажав кнопку

«Из архива».

|                        | Отчет о результатах деятельности |
|------------------------|----------------------------------|
| Сформировать Из архива |                                  |

Рис. 4. Просмотр сохраненного отчета

### Раздел 1. Общие сведения об учреждении

**Раздел 1.1.** Перечень видов деятельности, которые учреждение вправе осуществлять в соответствии с его учредительными документами.

| <u>1.1. П</u> | еречень видов деятельности, которые учреждение вправе осуществлять в соответствии с его учредительными документами |
|---------------|----------------------------------------------------------------------------------------------------|
|               |                                                                                                    |
|               |                                                                                                    |
| N n/n         | Наименование вида деятельности                                                                                     |
|               | Основные виды деятельности                                                                                         |
| 1             | 91.01 Деятельность библиотек и архивов                                                                             |
|               | Иные виды деятельности, не являющиеся основными                                                                    |
| 2             | 56.29 Деятельность предприятий общественного питания по прочим видам организации питания                           |
|               |                                                                                                    |

Рис. 5. Раздел 1.1. Отчета

Виды деятельности загружаются для каждого учреждения в автоматическом режиме на основании открытых данных, опубликованных на Официальном сайте для размещения информации о государственных (муниципальных) учреждениях (<u>http://bus.gov.ru</u>) в соответствии с данными Сводного реестра (Единый портал бюджетной системы Российской Федерации (http://budget.gov.ru)).

**Раздел 1.2.** Перечень услуг (работ), которые оказываются потребителям за плату в случаях, предусмотренных законодательством Российской Федерации.

| <u>1.2</u> | . Переч | ень услуг (работ), которые   | е оказываются потребителя | м за плату в                         | случаях, пр                         | едусмотренных законодательством Российской Федерации |
|------------|---------|------------------------------|---------------------------|--------------------------------------|-------------------------------------|------------------------------------------------------|
|            | N n/n   | Наименование услуги (работы) | Категория потребителей    | Цена на<br>начало 2018<br>года, руб. | Цена на конец<br>2018 года,<br>руб. |                                                      |
| ¢          | 1       | 2                            | 3                         | 4                                    | 5                                   |                                                      |

Рис. 6. Раздел 1.2. Отчета

Для добавления услуги (работы) следует нажать кнопку «Добавить» 🖭 и заполнить необходимые поля. Для удаления строк необходимо воспользоваться кнопкой «Удалить» 🔀.

Раздел 1.3. Перечень документов, на основании которых учреждение осуществляет деятельность.

| 1.3 | . Переч | ень документов, на основа | нии которых учреждение с                    | осуществляе   | т деятельності |
|-----|---------|---------------------------|---------------------------------------------|---------------|----------------|
|     |         |                           |                                             |               |                |
|     | N п/п   | Наименование документа    | Реквизиты документа (номер, дата<br>выдачи) | Срок действия |                |
| •   | 1       | 2                         | 3                                           | 4             |                |

Рис. 7. Раздел 1.3. Отчета

В рамках данного раздела представителю учреждения необходимо самостоятельно определить перечень документов с указанием соответствующих реквизитов. Для добавления документов следует нажать кнопку «Добавить» • и заполнить необходимые поля. В случае, если таких документов несколько, каждый новый следует добавлять отдельно.

Раздел 1.4. Сведения о численности и заработной плате работников учреждения.

| 1.4. Ci | зедения о численности и за | аработной пла          | те работнико          | в учреждения      |                              |           |                      |              |
|---------|----------------------------|------------------------|-----------------------|-------------------|------------------------------|-----------|----------------------|--------------|
|         |                            |                        | Штатная числ          | тенность, ед.     | Среднесписочная              | Средняя з | аработная плата, 20  | 18 г., руб.  |
| N n/n   | Наименование подразделения | на начало 2018<br>года | на конец 2018<br>года | причины изменения | численность,<br>2018 г., ед. | всего     | основной<br>персонал | руководитель |
| 1       | 2                          | 3                      | 4                     | 5                 | 6                            | 7         | 8                    | 9            |
| 1       | головное подразделение     | 94                     | 94                    |                   | 80,18                        | 69 451    | 63 571               | 217 192      |
|         |                            |                        |                       |                   |                              |           |                      |              |

Рис. 8. Раздел 1.4. Отчета

Интерактивная форма заполняется автоматически в соответствии с данными системы «БОР-Культура», раздел «Штатная численность». Поле «Причины изменения» заполняется самостоятельно.

### Раздел 2. Результат деятельности учреждения

**Раздел 2.1.** Сведения об изменении балансовой (остаточной) стоимости нефинансовых активов, дебиторской и кредиторской задолженности.

| 2.1. Сведения об изменении балансовой (остаточной                                                                                                    | і) стоимости н               | ефинансовых | сактивов, деб                                          | иторской и к                                                     | редиторской з | адолженности                                                           |
|----------------------------------------------------------------------------------------------------|------------------------------|-------------|--------------------------------------------------------|------------------------------------------------------------------|---------------|------------------------------------------------------------------------|
|                                                                                                    |                              |             | На конец 2018 года                                     |                                                                  |               |                                                                        |
|                                                                                                    |                              |             | в том                                                  | числе:                                                           |               | Причины образования просроченной кредиторской                          |
| Наименование показателя                                                                                                    | На начало 2018<br>года, руб. | Всего, руб. | просроченная<br>кредиторская<br>задолженность,<br>руб. | дебиторская<br>задолженность,<br>нереальная к<br>взысканию, руб. | Отклонение, % | задолженности, дебиторской<br>задолженности, нереальной к<br>взысканию |
| 1                                                                                                    | 2                            | 3           | 4                                                      | 5                                                                | 6=3/2*100%    | 7                                                                      |
| Нефинансовые активы                                                                                                    |                              |             | х                                                      | х                                                                |               |                                                                        |
| Дебиторская задолженность, всего                                                                                                    |                              |             | х                                                      |                                                                  |               |                                                                        |
| В том числе (в разрезе поступлений, предусмотренных ПФХД):                                                                                                    | Х                            | Х           | Х                                                      | х                                                                | Х             | Х                                                                      |
| В том числе доходы от собственности                                                                                                    |                              |             | Х                                                      |                                                                  |               |                                                                        |
| Доходы от оказания услуг, работ                                                                                                    |                              |             | х                                                      |                                                                  |               |                                                                        |
| Доходы от штрафов, пеней, иных сумм принудительного изъятия                                                                                                    |                              |             | х                                                      |                                                                  |               |                                                                        |
| Безвозмездные поступления от наднациональных организаций<br>правительств иностранных государств, международных финансовых<br>организаций                                 |                              |             | х                                                      |                                                                  |               |                                                                        |
| Иные субсидии, предоставленные из бюджета                                                                                                    |                              |             | х                                                      |                                                                  |               |                                                                        |
| Прочие доходы                                                                                                    |                              |             | х                                                      |                                                                  |               |                                                                        |
| Доходы от операций с активами                                                                                                    |                              |             | х                                                      |                                                                  |               |                                                                        |
| Кредиторская задолженость, всего                                                                                                    |                              |             |                                                        | х                                                                |               |                                                                        |
| В том числе (в разрезе выплат, предусмотренных ПФХД):                                                                                                    | х                            | х           | х                                                      | х                                                                | х             | Х                                                                      |
| В том числе на выплату персоналу, всего:                                                                                                    |                              |             |                                                        | х                                                                |               |                                                                        |
| Социальные и иные выплаты населению                                                                                                    |                              |             |                                                        | х                                                                |               |                                                                        |
| Уплата налогов, сборов и иных платежей, всего                                                                                                    |                              |             |                                                        | х                                                                |               |                                                                        |
| Безвозмездные перечисления организациям                                                                                                    |                              |             |                                                        | х                                                                |               |                                                                        |
| Прочие расходы (кроме расходов на закупку товаров, работ, услуг)                                                                                                    |                              |             |                                                        | х                                                                |               |                                                                        |
| Иное                                                                                                    |                              |             |                                                        | х                                                                |               |                                                                        |
| Общая сумма выставленных требований в возмещение ущерба по<br>недостачам и хищениям материальных ценностей, денежных средств, а<br>также от порчи материальных ценностей |                              |             | х                                                      | х                                                                | x             | х                                                                      |

Рис. 9. Раздел 2.1. Отчета

В данном разделе необходимо внести значения в соответствии со структурой таблицы (за исключением ячеек, отмеченных знаком «Х»), столбец 6 «Отклонение» рассчитывается в автоматическом режиме и отражает соотношение данных на конец года к началу года в процентном выражении.

Раздел 2.2. Сведения об оказании платных услуг.

| 2.2. Ci | зедения об оказании платных услуг                                                                                             |                                   |                                  |
|---------|----------------------------------------------------------------------------------------------------|-----------------------------------|----------------------------------|
| N n/n   | Наименование показателя                                                                                                    | Значение г                        | показателя                       |
| 1       | 2                                                                                                    | :                                 | 3                                |
| 1       | Суммы доходов, полученных учреждением от оказания платных<br>услуг (выполнения работ), руб.                                   |                                   | 6 015.25                         |
| 2       | Общее количество потребителей, воспользовавшихся услугами<br>(работами) учреждения (в том числе платными для<br>потребителей) |                                   |                                  |
| 3       | Цены (тарифы) на <u>платные услуги (работы)</u> , оказываемые потребителям                                                    | Цена на начало<br>2018 года, руб. | Цена на конец<br>2018 года, руб. |
| 4       | Количество жалоб потребителей и принятые по их результатам меры                                                               |                                   |                                  |

#### Рис. 10. Раздел 2.2. Отчета

Раздел частично синхронизирован с разделом 1.2 (в части цен на платные услуги). Сумма доходов, полученных учреждением от оказания платных услуг (выполнения работ) определяется по методу начислений и интегрирована с данными внутриведомственной управленческой отчетности (строка 500а «Доходы от платных услуг (работ) оказываемых по профилю учреждения (в пределах государственного задания, сверх государственного задания, по иным видам деятельности в соответствии с уставом учреждения), кроме поступлений от Минкультуры России»). Ячейки, выделенные цветом, следует заполнить.

**Раздел 2.3.** Сведения об исполнении государственного задания на оказание государственных услуг (выполнение работ).

Раздел представляет собой отчет об исполнении государственного задания в соответствии с постановлением Правительства РФ от 26.06.2015 г. № 640 «О порядке формирования государственного задания на оказание государственных услуг (выполнение работ) в отношении федеральных государственных учреждений и финансового обеспечения выполнения

7

государственного задания» и формализован как приложение к Отчету (формируется в печатной версии отчета в соответствии с данными, внесенными в рамках раздела «Окончательный отчет о выполнении госзадания»).

**Раздел 2.4.** Суммы кассовых и плановых поступлений и выплат (с учетом возвратов, восстановленных кассовых выплат).

| 2.4. Суммы кассовых и плановых поступлений и выплат (с учетом возвратов, восстановленных кассовых выпла                                  |                               |                                                 |                                                 |  |  |  |
|----------------------------------------------------------------------------------------------------|-------------------------------|-------------------------------------------------|-------------------------------------------------|--|--|--|
|                                                                                                    |                               |                                                 |                                                 |  |  |  |
| Наименование показателя                                                                                                    | Код строки (в<br>соответствии | Сумма плановых<br>поступлений<br>(выплат), руб. | Сумма кассовых<br>поступлений<br>(выплат), руб. |  |  |  |
|                                                                                                    | с ПФХД)                       |                                                 | Перенести из<br>ПФХД                            |  |  |  |
| 1                                                                                                    | 2                             | 3                                               | 4                                               |  |  |  |
| Остаток средств на начало года                                                                                                    | 500                           |                                                 | 3 157 233.62                                    |  |  |  |
| Поступления от доходов всего:                                                                                                    | 100                           |                                                 | 128 376 631.86                                  |  |  |  |
| В том числе доходы от собственности                                                                                                    | 110                           |                                                 | 45 300.00                                       |  |  |  |
| Доходы от оказания услуг, работ                                                                                                    | 120                           |                                                 | 127 132 811.86                                  |  |  |  |
| Доходы от штрафов, пеней, иных сумм принудительного<br>изъятия                                                                           | 130                           |                                                 |                                                 |  |  |  |
| Безвозмездные поступления от наднациональных организаций<br>правительств иностранных государств, международных<br>финансовых организаций | 140                           |                                                 |                                                 |  |  |  |
| Иные субсидии, предоставленные из бюджета                                                                                                | 150                           |                                                 |                                                 |  |  |  |
| Прочие доходы                                                                                                    | 160                           |                                                 | 1 198 520.00                                    |  |  |  |
| Доходы от операций с активами                                                                                                    | 180                           |                                                 |                                                 |  |  |  |
| Выплаты по расходам, всего:                                                                                                    | 200                           |                                                 | 131 533 865.48                                  |  |  |  |
| В том числе на выплату персоналу, всего:                                                                                                 | 210                           |                                                 | 85 038 509.41                                   |  |  |  |
| Социальные и иные выплаты населению                                                                                                    | 220                           |                                                 |                                                 |  |  |  |
| Уплата налогов, сборов и иных платежей, всего                                                                                            | 230                           |                                                 | 28 763.97                                       |  |  |  |
| Безвозмездные перечисления организациям                                                                                                  | 240                           |                                                 |                                                 |  |  |  |
| Прочие расходы (кроме расходов на закупку товаров, работ, услуг)                                                                         | 250                           |                                                 | 54 344.03                                       |  |  |  |
| Иное                                                                                                    | 270                           |                                                 | 23 961 630.37                                   |  |  |  |
| Остаток средств на конец года                                                                                                    | 600                           |                                                 |                                                 |  |  |  |

Рис. 11. Раздел 2.4. Отчета

Показатели раздела (наименования строк) определены в соответствии с видами выплат и поступлений плана финансово-хозяйственной деятельности. Кнопка *«Перенести из ПФХД»* обеспечивает возможность автоматической загрузки данных о поступлениях (выплатах) из раздела «План финансово-хозяйственной деятельности» (в случае необходимости).

| Наименование показателя        | Код строки (в<br>соответствии<br>с ПФХД) | Сумма плановых<br>поступлений<br>(выплат), руб. | Сумма кассовых<br>поступлений<br>(выплат), руб.<br>Перенести из<br>ПФХД |
|--------------------------------|------------------------------------------|-------------------------------------------------|-------------------------------------------------------------------------|
| 1                              | 2                                        | 3                                               | 4                                                                       |
| Остаток средств на начало года | 500                                      |                                                 |                                                                         |
| Поступления от доходов всего:  | 100                                      |                                                 |                                                                         |

Рис. 12. Кнопка «Перенести из ПФХД»

## Раздел 3. Сведения об использовании имущества, закрепленного за учреждением

В рамках данного раздела отражены требования к предоставлению информации об использовании имущества, в том числе дополнительные требования к бюджетным учреждениям в динамике в течение отчетного периода (на начало 2018 года, на конец 2018 года).

| 3. Сведения об использовании имущества, закреплённого за учреждением |                                                                                                    |                           |                          |  |  |
|----------------------------------------------------------------------|----------------------------------------------------------------------------------------------------|---------------------------|--------------------------|--|--|
| N₂ n/n                                                               | Наименование показателя                                                                                                    | На начало 2018 года, руб. | На конец 2018 года, руб. |  |  |
| 1                                                                    | 2                                                                                                    | 3                         | 4                        |  |  |
| 1                                                                    | Общая балансовая (остаточная) стоимость недвижимого имущества,<br>находящегося у учреждения на праве оперативного управления                                               | 0.00                      | 0.00                     |  |  |
| 2                                                                    | Общая балансовая (остаточная) стоимость недвижимого имущества,<br>находящегося у учреждения на праве оперативного управления, и<br>переданного в аренду                    |                           |                          |  |  |
| 3                                                                    | Общая балансовая (остаточная) стоимость недвижимого имущества,<br>находящегося у учреждения на праве оперативного управления, и<br>переданного в безвозмездное пользование |                           |                          |  |  |
| 4                                                                    | Общая балансовая (остаточная) стоимость движимого имущества,<br>находящегося у учреждения на праве оперативного управления                                                 |                           |                          |  |  |
| 5                                                                    | Общая балансовая (остаточная) стоимость движимого имущества,<br>находящегося у учреждения на праве оперативного управления, и<br>переданного в аренду                      |                           |                          |  |  |
| 6                                                                    | Общая балансовая (остаточная) стоимость движимого имущества,<br>находящегося у учреждения на праве оперативного управления, и<br>переданного в безвозмездное пользование   |                           |                          |  |  |

Рис. 13. Фрагмент раздела 3 Отчета